# **End-of-term Teacher Evaluation**

## Step one. Visit the home page of Chinese Culture University,

http://www.pccu.edu.tw, and click on "English version" .

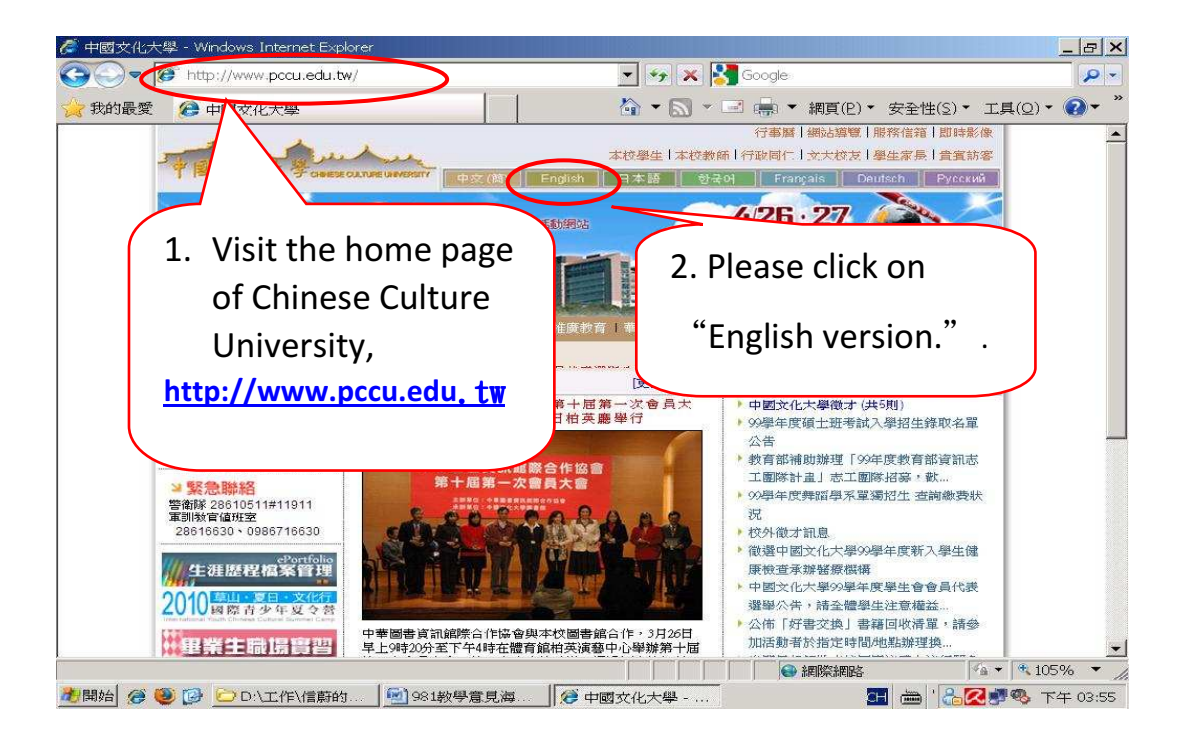

Step two. Please click on "Login."

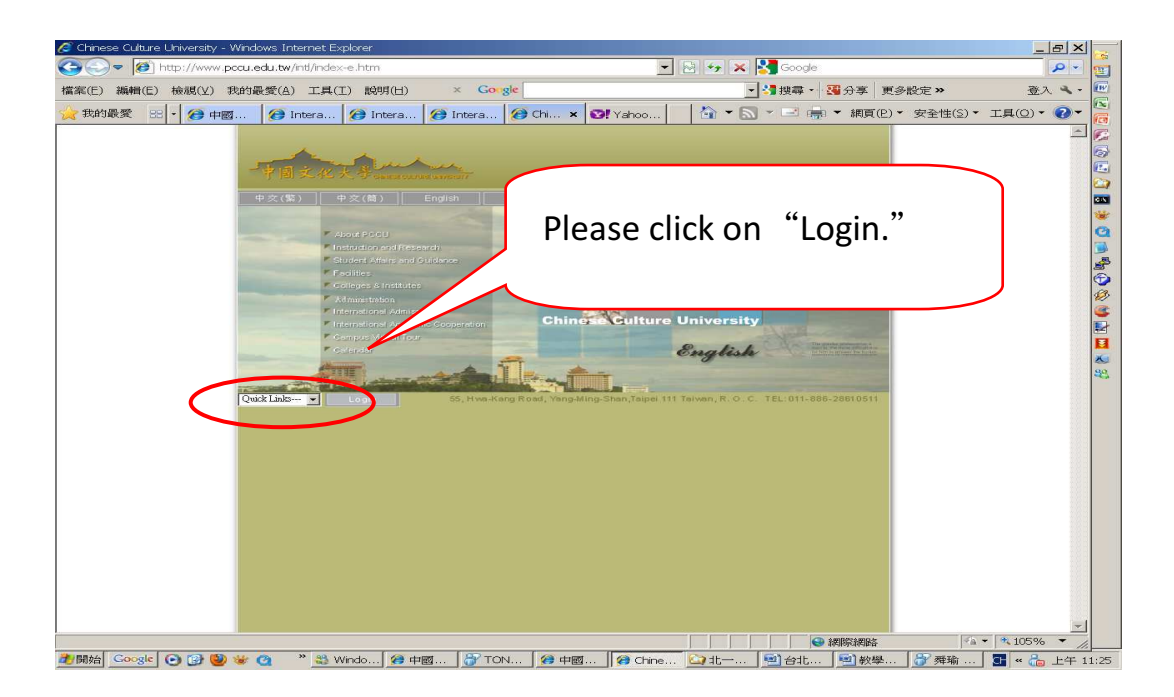

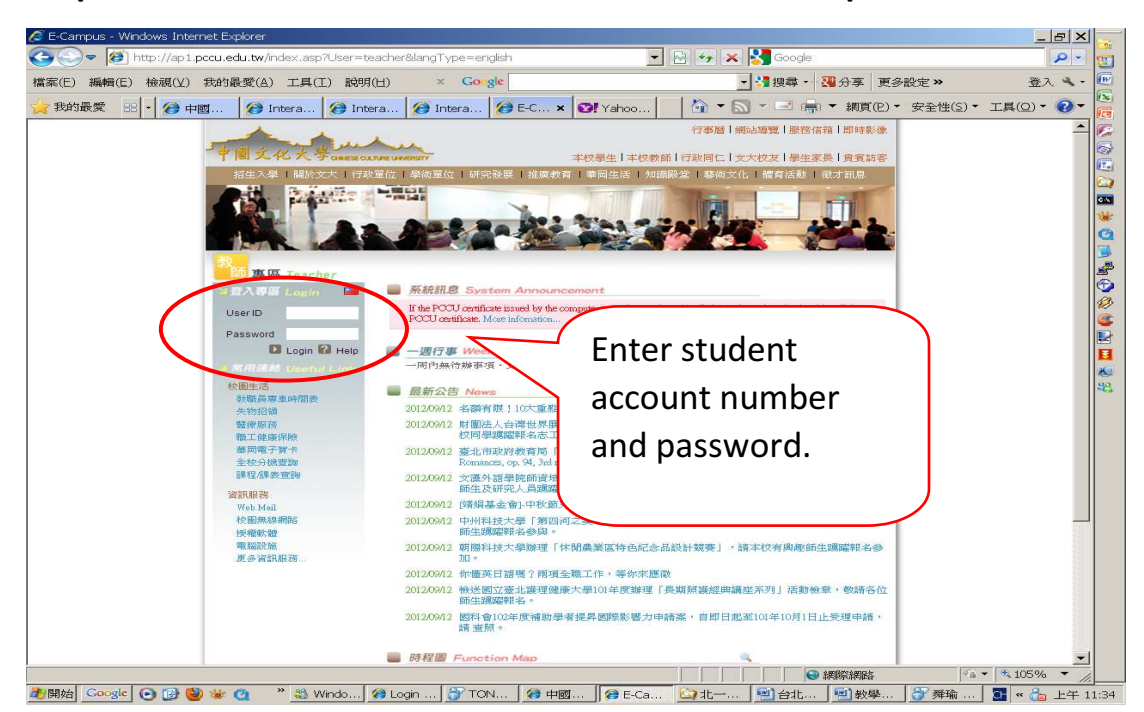

# Step four. Please click on "Online Survey."

| 案(E) 漏輯(E) 札                 | 發視(⊻) 我的i                                      | と変(A) エ                                                                             | .具(I) 說明(日) × Go                                                                                                    | orgie                          | ▼ 1 2 1 2 1 2 1 2 1 2 1 2 1 2 1 2 1 2 1                                                                                        | 分子 更多                                                     | 設定》                                                      | 登入 🛰      |  |
|------------------------------|------------------------------------------------|-------------------------------------------------------------------------------------|----------------------------------------------------------------------------------------------------|--------------------------------|----------------------------------------------------------------------------------------------------|-----------------------------------------------------------|----------------------------------------------------------|-----------|--|
| 我的最愛 🎛 🕶                     | · 🏈 中 🗙                                        | 🙆 Intera                                                                            | a 👩 Intera 👩 Intera                                                                                                    | 🕖 E-Cam                        | 🛛! Yahoo 🛛 🏠 👻 🔝 👻 🖃 🦷                                                                                                    | ₽ ▼ 網頁(P)▼                                                | 安全性( <u>S</u> )▼                                         | 工具(0) • 🕜 |  |
| 中國文化大學                       | e - CAMPU                                      |                                                                                     |                                                                                                    |                                |                                                                                                    |                                                           |                                                          | Logout    |  |
| Curriculum Info              | > Studer                                       | t Survey fo                                                                         | or Teacher Evaluation »> The                                                                                                    | Mid-term Questic               | nnaire                                                                                                    |                                                           |                                                          |           |  |
| Online Survey                | <u>The Mid</u>                                 | term Questic                                                                        | nnaire   The End                                                                                                    | 8 - 1                          |                                                                                                    |                                                           |                                                          |           |  |
| Contact Info<br>Contact Info | Cooperation Se                                 | Dear st<br>wyou find th<br>ction.<br>If the syster<br>The following<br>The question | Please cl                                                                                                    | lick on                        | "Online Survey                                                                                                    | ,"                                                        | ademic<br>your informa                                   | ation.    |  |
|                              | collecting period; B) No registration record.) |                                                                                     |                                                                                                    |                                |                                                                                                    |                                                           |                                                          |           |  |
|                              | 2                                              | All students                                                                        | s will remain anonymous in the s                                                                                                    | urvey. Please teel t           | free to express your opinions.                                                                                                 |                                                           |                                                          |           |  |
|                              | Num                                            | er Departm                                                                          | ent and year in which the course is<br>offered                                                                                                    | Course ID and<br>Group/Section | Course Title                                                                                                    | Instructor                                                | Current<br>Status                                        |           |  |
|                              | 1                                              | Master p                                                                            | rogram, Department of International<br>Business Administration2                                                                                                    | 4202-00                        | COMMERCIAL JAPANESE                                                                                                    | LI, Yann-Liang                                            | Not<br>Completed                                         |           |  |
|                              |                                                | Montor n                                                                            | rogram, Department of International                                                                                                    | 8973-01                        | TRADE ENGLISH (ADVANCED LEVEL)                                                                                                 | MORTON PETER                                              | Not<br>Completed                                         |           |  |
|                              | 2                                              | waster p                                                                            | Business Administration2                                                                                                    |                                |                                                                                                    | or unico                                                  | oomprotoa                                                |           |  |
|                              | 2                                              | Master p                                                                            | Business Administration2<br>rogram, Department of International<br>Business Administration2                                                                                                | A086-00                        | SEMINAR IN THESIS WRITING                                                                                                    | CHOU, Chien-<br>Heng                                      | Not<br>Completed                                         |           |  |
|                              | 2 3 4                                          | Master p<br>Master p                                                                | Business Administration2<br>rogram, Department of International<br>Business Administration2<br>rogram, Department of International<br>Business Administration2                             | A086-00<br>C441-00             | SEMINAR IN THESIS WRITING<br>INTERNATIONAL COMPARATIVE<br>MANAGEMENT                                                           | CHOU, Chien-<br>Heng<br>HUNG, Shih-<br>Hsiung             | Not<br>Completed<br>Not<br>Completed                     |           |  |
|                              | 2<br>3<br>4<br>5                               | Master p<br>Master p<br>Master p<br>Master p                                        | Business Administration2<br>rogram, Department of International<br>Business Administration2<br>rogram, Department of International<br>Business Administration2<br>Business Administration2 | A086-00<br>C441-00<br>D490-00  | SEMINAR IN THESIS WRITING<br>INTERNATIONAL COMPARATIVE<br>MANAGEMENT<br>SEMINAR ON INTERNATIONAL BUSINESS<br>CRISIS MANAGEMENT | CHOU, Chien-<br>Heng<br>HUNG, Shih-<br>Hsiung<br>CHOU, Yi | Not<br>Completed<br>Not<br>Completed<br>Not<br>Completed |           |  |

#### 🔗 中國文化大學 校園資訊網 - Windows Internet Explorer \_ & × ={15803F62-8C0C-4155-{ 🗾 🔒 💀 🛩 🔀 Google ۵ - 🕲 Caller 🖉 https://ap1.pccu.edu.tw/ne vAp/fra 登入 🔍 🔹 歷 檔案(E) 編輯(E) 檢視(⊻) 我的最愛(A) 工具(工) 説明(出) × Gongle R │ 🏠 ▼ 🔝 ▼ 🖃 🖷 ▼ 網頁(P)▼ 安全性(S)▼ 工具(Q)▼ 🕗 ▼ 我的最愛 🕄 • 🏉 中國文化... × 🏉 校園資訊服務網 🏉 中國文化大學... 😢 Yahool奇摩 Student Section 孫瑞甫: e - CAMPUS C Logout 20 > Student Survey for Teacher Evaluation >> The Mid-term Questionnaire 0.5 ICAS | The Mid-term Qua e | The Endnnaire Elite English Dear student Contact Info If you find that the courses lister vey are different from the courses you have actually taken, please contact the International Academic Change Pa Cooperation Section. · If the system shows that no reon is found, please contact the International Academic Cooperation Section to update your information The following is a list of the cour semester. To fill out the questionnaires, please click on the course titles The questionnaires will be availat reasons: A) Not within data collecting period All students will repreto 2012/11/16-07:00 • (The questionnaires are not available at the m Number Please click on "The End-of-term Master p 1 mpleted Not Master 2 Master 3 Questionnaire Master 4 If you have any question, please call (02) 2861-0511 ext. 17906 Ms. Lin or mail to Ist4@ulive.pccu.edu.tw ·a · · 105% · 完成 2)開始 Coogle 🕑 😥 🥹 🗑 @ 🥂 🗿 中... | @ 中... | @ 中... | ② 性... | ③ 其... | ③ 其... | ③ 其... | ③ 其... | ⑨ 與... | ⑨ 與... | ⑨ 異... | ⑨ 丙... | 函 曲 🕷 😋 下午 66:01

# Step five. Please click on "The End-of-term Questionnaire"

#### Step six .Please pick the course that you want.

Student Survey for Teacher Evaluation >> The End-of-term Questionnaire
The Mid-term Questionnaire
The Mid-term Questionnaire
The Mid-term Questionnaire
Dear student,
 If you find that the courses listed on the survey are different from the courses you have
 If the system shows that no record of your registration is found, please contact the light.
 The following is a list of the courses you have taken this semester. To fill out the auge

The following is a list of the courses you have taken this semester. To fill out the que
 The questionnaires will be available from 2012/03/21-04:00 to 2012/08/08-07:00 •

| lumber | Department and year in which the course is<br>offered | Course ID and<br>Group/Section | Cours                                           | Instructor | Current<br>Status |
|--------|-------------------------------------------------------|--------------------------------|-------------------------------------------------|------------|-------------------|
| 1      | Foreign Language Field 1                              | CB36-03                        | ENGLISH CONVERSATION L                          | H n        | Not<br>Completed  |
| 2      | General Class 1                                       | CE05-02                        | SOCIETY RELIGION AND MOR                        | Cł         | Not<br>Completed  |
| 3      | General Class 1                                       | CE63-02                        | ARTS APPRECIATION                               |            | Not<br>Completed  |
| 4      | Physical Education 0                                  | 9002-02                        | VOLLEYBALL                                      |            | Not<br>Completed  |
| 5      | Department of Landscape Architecture 2                | 2887-00                        | HISTORY OF LANDSCAPE ARCHITECTURE               | C          | Not<br>Completed  |
| 6      | Department of Landscape Architecture 2                | 2920-03                        | LANDSCAPE DESIGN STUDIO (4)                     | H          | Not<br>Completed  |
| 7      | Department of Landscape Architecture 2                | 2920-03                        | LANDSCAPE DESIGN STUDIO (4)                     | W          | Not<br>Completed  |
| 8      | Department of Landscape Architecture 2                | 7860-00                        | PLANNING DESIGN (2)                             | •          | Not<br>Completed  |
| 9      | Department of Landscape Architecture 2                | 7860-00                        | PLANNING DESIGN (2)                             | T          | Not<br>Completed  |
| 10     | Department of Landscape Architecture 2                | 8949-00                        | ENVIRONMENTAL ESTHETICS                         | G          | Not<br>Completed  |
| 11     | Department of Landscape Architecture 2                | E147-00                        | ADVANCED ENVIRONMENTAL DESIGN AND<br>PRACTICES  | r          | Not<br>Completed  |
| 12     | Department of Landscape Architecture 2                | E425-00                        | COMPUTER APPLICATION FOR LANDSCAPE<br>DESIGN(2) | K          | Not<br>Completed  |
| 13     | Department of Landscape Architecture 2                | E740-00                        | SITE SURVEY AND DATA COMMUNICATION              | C          | Not<br>Completed  |
| 14     | Department of Landscape Architecture 2                | G032-00                        |                                                 |            | Not<br>Completed  |

承辦單位: Teaching and Learning Resources Center

If you have any question, please call (02) 2861-0511 ext. 17906 Ms. Lin or mail to Ist4@ulive.pccu.edu.tw

### Step seven. Into the End-of-term Questionnaire.

| > Student Survey for Teacher Evaluation >> The End-of-term Questionnaire                                                                                                    |                                                                                                    |                                                                                                    |                                                                     |  |  |  |
|----------------------------------------------------------------------------------------------------|----------------------------------------------------------------------------------------------------|----------------------------------------------------------------------------------------------------|---------------------------------------------------------------------|--|--|--|
| The Mid-term Que                                                                                                    | estionnaire   The End-of-term Questionnaire                                                                                                    |                                                                                                    |                                                                     |  |  |  |
|                                                                                                    |                                                                                                    |                                                                                                    |                                                                     |  |  |  |
| [Basic course] Spi<br>Description                                                                                                    | ring semester, 2012 ENGLISH CONVERSATION LA                                                                                                    | BORATORY HUANG, Man-Lin                                                                                           |                                                                     |  |  |  |
| There are several of description. Here are several of the several of the sev | questions under Categories 1-4. Please read the descript                                                                                                    | ions in each question, consider the actual performance                                                            | of your teacher in class, and tick the most appropriate             |  |  |  |
| 7                                                                                                    | 6 5                                                                                                    | 4 3                                                                                                    | 2 1                                                                 |  |  |  |
| Strongly agr                                                                                                    | ee agree mildly agree<br>ategories 1-4, please read the descriptions in Questions                                                                                      | neutral mildly disagree<br>5 and 6 and select the most appropriate answers.                                       | disagree strongly disagree                                          |  |  |  |
| ≕ ` If you have other s                                                                                                    | uggestions please write under Question 7.                                                                                                    |                                                                                                    |                                                                     |  |  |  |
| 1.teacher's obligations                                                                                                    | g and ending classes on time                                                                                                    | 1-2 Keeping tack on students' attendance rates and take it seriously<br>○ 7 ○ 6 ○ 5 ○ 4 ○ 3 ○ 2 ○ 1               | 1-3 Maintaining classroom discipline<br>◎ 7 ◎ 6 ◎ 5 ◎ 4 ◎ 3 ◎ 2 ◎ 1 |  |  |  |
|                                                                                                    | 1-4 Offering office hours for students counseling<br>○ 7 ○ 6 ○ 5 ○ 4 ○ 3 ○ 2 ○ 1                                                                                       | 1-5 Being happy to answer students' questions<br>○ 7 ○ 6 ○ 5 ○ 4 ○ 3 ○ 2 ○ 1                                      |                                                                     |  |  |  |
| 2.Teaching methods                                                                                                    | 2-1 teach-student interactions<br>◎ 7 ◎ 6 ◎ 5 ◎ 4 ◎ 3 ◎ 2 ◎ 1                                                                                                    | 2-2 The teacher teaches in a way that students can<br>understand easily.<br>◎ 7 ◎ 6 ◎ 5 ◎ 4 ◎ 3 ◎ 2 ◎ 1           | Fill out the                                                        |  |  |  |
|                                                                                                    | 2-4 The teacher encourages students to express their own ideas.<br>◎ 7 ◎ 6 ◎ 5 ◎ 4 ◎ 3 ◎ 2 ◎ 1                                                                         | 2-5 The teacher would vary the teaching method according to students' dispositions<br>◎ 7 ◎ 6 ◎ 5 ◎ 4 ◎ 3 ◎ 2 ◎ 1 | assement                                                            |  |  |  |
| 3.Course design and<br>content                                                                                                    | 3-1 The teacher follows the schedule in the course<br>outline when teaching.<br>○ 7 ○ 6 ○ 5 ○ 4 ○ 3 ○ 2 ○ 1                                                            | 3-2 The teacher teaches in an organized, coherent manner.<br>◎ 7 ◎ 6 ◎ 5 ◎ 4 ◎ 3 ◎ 2 ◎ 1                          | questionnaire then                                                  |  |  |  |
|                                                                                                    | 3-4 The teaching materials are interesting or innovative. $\bigcirc$ 7 $\bigcirc$ 6 $\bigcirc$ 5 $\bigcirc$ 4 $\bigcirc$ 3 $\bigcirc$ 2 $\bigcirc$ 1                   |                                                                                                    | •                                                                   |  |  |  |
| 4.Ways of Assessment                                                                                                    | 4-1 The teacher's methods of evaluation are reasonable<br>and fair<br>◎ 7 ◎ 6 ◎ 5 ◎ 4 ◎ 3 ◎ 2 ◎ 1                                                                      | 4-2 The assessments can reflect what students ha<br>actually learned.<br>◎ 7 ◎ 6 ◎ 5 ◎ 4 ◎ 3 ◎ 2 ◎ 1              | click on "send"                                                     |  |  |  |
|                                                                                                    | 4-4 The assessment is comprised of more than one method, including take-home assignments, group discussion, tests, and others.<br>0 7 0 6 0 5 0 4 0 3 0 2 0 1          |                                                                                                    | when completing                                                     |  |  |  |
| 5.I am interested in the c                                                                                                    | ourse. 💿 Yes 💿 No                                                                                                    |                                                                                                    | when completing                                                     |  |  |  |
| 3.1 am satisfied with the course or Yes or No the question name                                                                                                    |                                                                                                    |                                                                                                    |                                                                     |  |  |  |
| 7.Other suggestions:                                                                                                    | the suggestions:                                                                                                    |                                                                                                    |                                                                     |  |  |  |
| 8.Classroom Environment                                                                                                    |                                                                                                    |                                                                                                    |                                                                     |  |  |  |
| Are you satisfied with the<br>Satisfied (The survey)                                                                                                    | e overall classroom environment and facilities?<br>ends here.)  © Not satisfied (Please continue to answer                                                             | by ticking three items that you find m                                                                            |                                                                     |  |  |  |
| A lighting B ventilation C noises and disturbance D basic classroom equipment (whiteboard, desks, ch                                                                                                    |                                                                                                    |                                                                                                    |                                                                     |  |  |  |
| e de l'actions de la                                                                                                    |                                                                                                    |                                                                                                    |                                                                     |  |  |  |
| 8.Classroom Environmer                                                                                                    | ıt                                                                                                    |                                                                                                    |                                                                     |  |  |  |
| Are you satisfied with the<br>Satisfied (The survey)                                                                                                    | e overall classroom environment and facilities?<br>ends here.)                                                                                                    | by ticking three items that you find most unsatisfactor                                                           | y.)                                                                 |  |  |  |
| A.lighting B.ventil<br>E.audio equipment (c<br>H.classroom manage                                                                                                    | ation C.noises and disturbance D.basic classroor<br>computer, projector, monitor, etc.) F.classroom size 1<br>ment (students talking, using mobile phones, sating, sle | n equipment (whitehoard desks, chairs, etc.)<br>and spaciousness 🔲 G.tidiness<br>eepingetc.)                      |                                                                     |  |  |  |
|                                                                                                    |                                                                                                    | Send                                                                                                    |                                                                     |  |  |  |
|                                                                                                    |                                                                                                    |                                                                                                    |                                                                     |  |  |  |

水線車位: reaching and Learning Resources Center If you have any question, please call (02) 2861-0511 ext. 17906 Ms. Lin or mail to lst4@ulive.pccu.edu.tw

## Step eight. Completed the status will show "Completed"

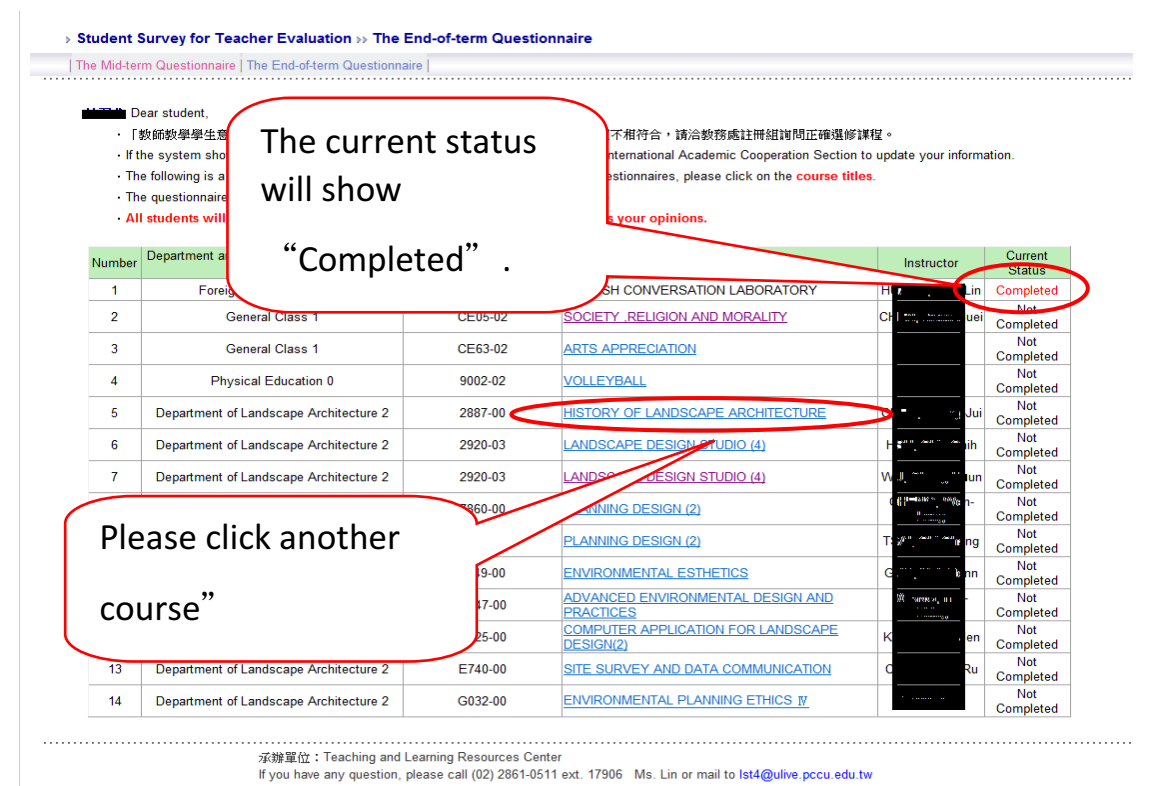